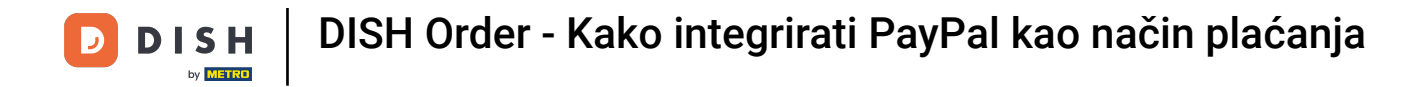

Sada ste na nadzornoj ploči DISH Ordera. Sada kliknite **RESTORAN** .

| Dashboard           |                                |         |           |         |        |        |        |                        |           |        |        |        |        |        |        |        |              |                     |        |        |        |        |        |            | =            | Ω        |
|---------------------|--------------------------------|---------|-----------|---------|--------|--------|--------|------------------------|-----------|--------|--------|--------|--------|--------|--------|--------|--------------|---------------------|--------|--------|--------|--------|--------|------------|--------------|----------|
| DASHBOARD           |                                |         |           |         |        |        |        |                        |           |        |        |        |        |        |        |        |              |                     |        |        |        |        |        |            |              |          |
| 🖨 RESTAURANT 🧹      |                                |         |           |         |        |        |        |                        |           |        |        |        |        |        |        |        | Ŀ            |                     |        |        |        |        |        |            |              |          |
| M KITCHEN <         | Total Orders 1                 |         |           |         |        |        |        | Total Pick-up<br>€6.75 | Orders    |        |        |        |        |        |        |        | Total<br>€6. | (Sales<br>.75       |        |        |        |        |        |            |              |          |
| ା SALES <           |                                |         |           |         |        |        |        |                        |           |        |        |        |        |        |        |        |              |                     |        |        |        |        |        |            |              |          |
| 🗠 MARKETING <       |                                |         |           |         |        |        |        |                        |           |        |        |        |        |        |        |        |              | ~                   |        |        |        |        |        |            |              |          |
| ⊕ LOCALISATION <    | Total Delivery Orders<br>€0.00 |         |           |         |        |        |        | Total Orders<br>1      | Completed |        |        |        |        |        |        |        | Total<br>€0. | ( Lost Sales<br>.00 |        |        |        |        |        |            |              |          |
| 🖌 TOOLS <           |                                |         |           |         |        |        |        |                        |           |        |        |        |        |        |        |        |              |                     |        |        |        |        |        |            |              |          |
| lension : 554ac846a | Reports Chart                  |         |           |         |        |        |        |                        |           |        |        |        |        |        |        |        |              |                     |        |        |        |        |        |            |              |          |
|                     |                                |         |           |         |        |        |        |                        |           |        |        |        |        |        |        |        |              |                     |        |        |        |        |        | 🗰 May 3, 2 | 022 - June 1 | , 2022 💌 |
|                     |                                |         |           |         |        |        |        |                        |           |        |        | Orders |        |        |        |        |              |                     |        |        |        |        |        |            |              |          |
|                     | 1                              |         |           |         |        |        |        |                        |           |        |        |        |        |        |        |        |              |                     |        |        |        |        |        |            |              |          |
|                     |                                |         |           |         |        |        |        |                        |           |        |        |        |        |        |        |        |              |                     |        |        |        |        |        |            |              |          |
|                     |                                |         |           |         |        |        |        |                        |           |        |        |        |        |        |        |        |              |                     |        |        |        |        |        |            |              |          |
|                     |                                |         |           |         |        |        |        |                        |           |        |        |        |        |        |        |        |              |                     |        |        |        |        |        |            |              |          |
|                     |                                |         |           |         |        |        |        |                        |           |        |        |        |        |        |        |        |              |                     |        |        |        |        |        |            |              |          |
|                     |                                |         |           |         |        |        |        |                        |           |        |        |        |        |        |        |        |              |                     |        |        |        |        |        |            |              |          |
|                     |                                |         |           |         |        |        |        |                        |           |        |        |        |        |        |        |        |              |                     |        |        |        |        |        |            |              |          |
|                     |                                |         |           |         |        |        |        |                        |           |        |        |        |        |        |        |        |              |                     |        |        |        |        |        |            |              |          |
|                     |                                |         |           |         |        |        |        |                        |           |        |        |        |        |        |        |        |              |                     |        |        |        |        |        |            |              |          |
|                     |                                |         |           |         |        |        |        |                        |           |        |        |        |        |        |        |        |              |                     |        |        |        |        |        |            |              |          |
|                     |                                |         |           |         |        |        |        |                        |           |        |        |        |        |        |        |        |              |                     |        |        |        |        |        |            |              |          |
|                     | May 3 May 4 May 5              | May 6 M | Nay 7 May | 8 May 9 | May 10 | May 11 | May 12 | May 13                 | May 14    | May 15 | May 16 | May 17 | May 18 | May 19 | May 20 | May 21 | May 22       | May 23              | May 24 | May 25 | May 26 | May 27 | May 28 | May 29     | May 30       | May 31   |
|                     |                                |         |           |         |        |        |        |                        |           |        |        |        |        |        |        |        |              |                     |        |        |        |        |        |            |              |          |
|                     |                                |         |           |         |        |        |        |                        |           |        |        |        |        |        |        |        |              |                     |        |        |        |        |        |            |              |          |
|                     |                                |         |           |         |        |        |        |                        |           |        |        |        |        |        |        |        |              |                     |        |        |        |        |        |            |              | ?        |
|                     |                                |         |           |         |        |        |        |                        |           |        |        |        |        |        |        |        |              |                     |        |        |        |        |        |            |              |          |

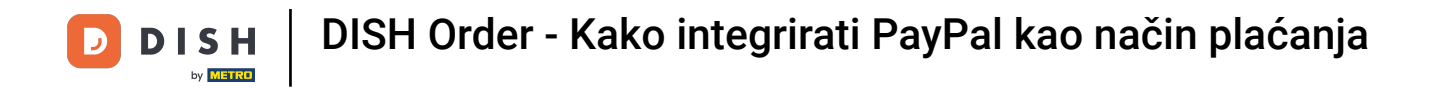

## Odaberite Lokacije za otvaranje informacija o restoranima.

| • Allowand I.       • Allowand I.       • Allowand I.<                                                                                                    | Dashboard          |                                                                         |                                                                    | = 0                                                                   |
|----------------------------------------------------------------------------------------------------|--------------------|-------------------------------------------------------------------------|--------------------------------------------------------------------|-----------------------------------------------------------------------|
| I NUM       Image: State of the state of the state of th                                                                                                    | 🙆 DASHBOARD        |                                                                         |                                                                    |                                                                       |
| Local     Marche     Marche     Marche     Marche       1     Image: Comparison of the state of the state of the sta                                                                                                    | 🚍 RESTAURANT 🗸 🗸   |                                                                         |                                                                    |                                                                       |
| 1       1       1       1       1       1       1       1       1       1       1       1       1       1       1       1       1       1       1       1       1       1       1       1       1       1       1       1       1       1       1       1       1       1       1       1       1       1       1       1       1       1       1       1       1       1       1       1       1       1       1       1       1       1       1       1       1       1       1       1       1       1       1       1       1       1       1       1       1       1       1       1       1       1       1       1       1       1       1       1       1       1       1       1       1       1       1       1       1       1       1       1       1       1       1       1       1       1       1       1       1       1       1       1       1       1       1       1       1       1       1       1       1       1       1       1       1       1       1                                                                                                          | Locations          | Total Orders                                                            | Total Pick-up Orders                                               | Total Sales                                                           |
| I MARTING       Image: Comparison of the comparison of the com                                                                                                    | t KITCHEN <        |                                                                         |                                                                    |                                                                       |
| Market Mark       Market Mark       Market Mark       Market Mark       Market Mark       Market Mark       Market Mark       Market Mark       Market Mark       Market Mark       Market Mark       Market Mark       Market Mark       Market Mark       Market Market       Market Market                                                                                                    | LEE <              |                                                                         |                                                                    |                                                                       |
| • 0.00       • 0.00       • 0.00       • 0.00         • 1004       • 0.00       • 0.00       • 0.00         • 1004       • 0.00       • 0.00       • 0.00       • 0.00         • 1004       • 0.00       • 0.00       • 0.00       • 0.00         • 1004       • 0.00       • 0.00       • 0.00       • 0.00         • 1004       • 0.00       • 0.00       • 0.00       • 0.00         • 0.00       • 0.00       • 0.00       • 0.00       • 0.00       • 0.00         • 0.00       • 0.00       • 0.00       • 0.00       • 0.00       • 0.00       • 0.00         • 0.00       • 0.00       • 0.00       • 0.00       • 0.00       • 0.00       • 0.00       • 0.00       • 0.00       • 0.00       • 0.00       • 0.00       • 0.00       • 0.00       • 0.00       • 0.00       • 0.00       • 0.00       • 0.00       • 0.00       • 0.00       • 0.00       • 0.00       • 0.00       • 0.00       • 0.00       • 0.00       • 0.00       • 0.00       • 0.00       • 0.00       • 0.00       • 0.00       • 0.00       • 0.00       • 0.00       • 0.00       • 0.00       • 0.00       • 0.00       • 0.00       • 0.00       • 0.00       • 0.00                                                                                                    | 🗠 MARKETING <      | Total Delivery Orders                                                   | Total Orders Completed                                             | Total Lost Sales                                                      |
|                                                                                                    | LOCALISATION       | €0.00                                                                   | 1                                                                  | €0.00                                                                 |
|                                                                                                    | 🖌 TOOLS 🧹          | Reports Chart                                                           |                                                                    |                                                                       |
|                                                                                                    | ersion : 564ac846a |                                                                         |                                                                    | 🖀 May 3, 2022 - June 1, 2022 💌                                        |
| 1<br>May 2<br>May 4<br>May 5<br>May 6<br>May 7<br>May 8<br>May 6<br>May 7<br>May 8<br>May 9<br>May 10<br>May 10<br>May 10<br>May 10<br>May 12<br>May 12<br>May 12<br>May 13<br>May 14<br>May 15<br>May 16<br>May 17<br>May 18<br>May 16<br>May 17<br>May 28<br>May 20<br>May 21<br>May 22<br>May 24<br>May 25<br>May 26<br>May 25<br>May 26<br>May 27<br>May 28<br>May 27<br>May 28<br>May 20<br>May 20<br>May      |                    | 1                                                                       | Ordens                                                             |                                                                       |
| *       *       *       *       *       *       *       *       *       *       *       *       *       *       *       *       *       *       *       *       *       *       *       *       *       *       *       *       *       *       *       *       *       *       *       *       *       *       *       *       *       *       *       *       *       *       *       *       *       *       *       *       *       *       *       *       *       *       *       *       *       *       *       *       *       *       *       *       *       *       *       *       *       *       *       *       *       *       *       *       *       *       *       *       *       *       *       *       *       *       *       *       *       *       *       *       *       *       *       *       *       *       *       *       *       *       *       *       *       *       *       *       *       *       *       *       *       *       *                                                                                                          |                    |                                                                         |                                                                    |                                                                       |
| 1<br>May 3<br>May 4<br>May 5<br>May 8<br>May 7<br>May 8<br>May 9<br>May 10<br>May 11<br>May 12<br>May 13<br>May 14<br>May 15<br>May 16<br>May 17<br>May 18<br>May 10<br>May 10<br>May 12<br>May 22<br>May 23<br>May 24<br>May 25<br>May 26<br>May 27<br>May 28<br>May 29<br>May 20<br>May 20<br>May 20<br>May 27<br>May 28<br>May 29<br>May 20<br>May 30<br>May 31<br>May 30<br>May 31<br>May 30<br>May 31<br>May 30<br>May 31<br>May 30<br>May 31<br>May 30<br>May 30<br>May 31<br>May 30<br>May 30<br>May 3 |                    |                                                                         |                                                                    |                                                                       |
| 0       0       0       0       0       0       0       0       0       0       0       0       0       0       0       0       0       0       0       0       0       0       0       0       0       0       0       0       0       0       0       0       0       0       0       0       0       0       0       0       0       0       0       0       0       0       0       0       0       0       0       0       0       0       0       0       0       0       0       0       0       0       0       0       0       0       0       0       0       0       0       0       0       0       0       0       0       0       0       0       0       0       0       0       0       0       0       0       0       0       0       0       0       0       0       0       0       0       0       0       0       0       0       0       0       0       0       0       0       0       0       0       0       0       0       0       0       0       0                                                                                                          |                    |                                                                         |                                                                    |                                                                       |
| May 3       May 6       May 7       May 8       May 9       May 10       May 12       May 13       May 14       May 15       May 16       May 17       May 18       May 20       May 21       May 22       May 24       May 26       May 26       May 28       May 28       May 29       May 30       May 31         +       C                                                                                                    |                    |                                                                         |                                                                    |                                                                       |
| 0       0       0       0       0       0       0       0       0       0       0       0       0       0       0       0       0       0       0       0       0       0       0       0       0       0       0       0       0       0       0       0       0       0       0       0       0       0       0       0       0       0       0       0       0       0       0       0       0       0       0       0       0       0       0       0       0       0       0       0       0       0       0       0       0       0       0       0       0       0       0       0       0       0       0       0       0       0       0       0       0       0       0       0       0       0       0       0       0       0       0       0       0       0       0       0       0       0       0       0       0       0       0       0       0       0       0       0       0       0       0       0       0       0       0       0       0       0       0                                                                                                          |                    |                                                                         |                                                                    |                                                                       |
| 0         0         0         0         0         0         0         0         0         0         0         0         0         0         0         0         0         0         0         0         0         0         0         0         0         0         0         0         0         0         0         0         0         0         0         0         0         0         0         0         0         0         0         0         0         0         0         0         0         0         0         0         0         0         0         0         0         0         0         0         0         0         0         0         0         0         0         0         0         0         0         0         0         0         0         0         0         0         0         0         0         0         0         0         0         0         0         0         0         0         0         0         0         0         0         0         0         0         0         0         0         0         0         0         0         0         0                                                                                                            |                    |                                                                         |                                                                    |                                                                       |
| 0       May 3       May 4       May 5       May 6       May 9       May 10       May 11       May 12       May 13       May 15       May 16       May 17       May 19       May 20       May 21       May 22       May 23       May 26       May 26       May 28       May 28       May 29       May 30       May 31         +       C                                                                                                    |                    |                                                                         |                                                                    |                                                                       |
| May 3 May 4 May 5 May 6 May 7 May 8 May 9 May 10 May 11 May 12 May 13 May 14 May 15 May 16 May 17 May 18 May 19 May 20 May 21 May 22 May 23 May 24 May 25 May 26 May 27 May 28 May 29 May 30 May 31 + C                                                                                                    |                    |                                                                         |                                                                    |                                                                       |
|                                                                                                    |                    | Mary 3 Mary 4 Mary 5 Mary 6 Mary 7 Mary 8 Mary 9 Mary 10 Mary 11 Mary 1 | 2 May 13 May 14 May 15 May 16 May 17 May 18 May 19 May 20 May 21 M | Aay 22 May 23 May 24 May 25 May 26 May 27 May 28 May 29 May 30 May 31 |
|                                                                                                    |                    | + @                                                                     |                                                                    |                                                                       |
|                                                                                                    |                    |                                                                         |                                                                    | 0                                                                     |
|                                                                                                    |                    |                                                                         |                                                                    | <b>U</b>                                                              |

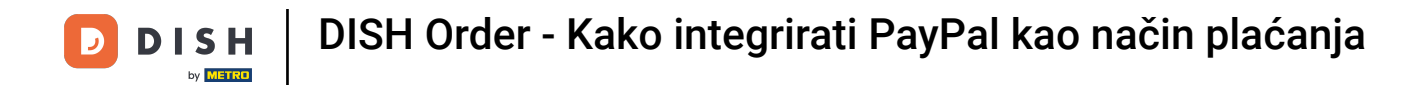

# 2a uređivanje svoje lokacije kliknite na ikonu olovke.

| Locations           |                      |            |                |               |         |                                                | = 0                                   |
|---------------------|----------------------|------------|----------------|---------------|---------|------------------------------------------------|---------------------------------------|
| DASHBOARD           | Download CSV list    |            |                |               |         |                                                |                                       |
| RESTAURANT V        | NAME                 | CITY       | OFFER DELIVERY | OFFER PICK-UP | STATUS  | LINK                                           | *                                     |
| Locations           | Jäckerei Kroemer     | Düsseldorf | Enabled        | Enabled       | Enabled | https://kroemer.order.acc.app.hd.digital/menus |                                       |
| H KITCHEN <         |                      |            |                |               |         |                                                |                                       |
| 네 SALES <           |                      |            |                |               |         |                                                |                                       |
| 🗠 MARKETING         |                      |            |                |               |         |                                                |                                       |
| LOCALISATION <      |                      |            |                |               |         |                                                |                                       |
| 🖌 TOOLS <           |                      |            |                |               |         |                                                |                                       |
| tersion : 554ac846a |                      |            |                |               |         |                                                |                                       |
|                     |                      |            |                |               |         |                                                |                                       |
|                     |                      |            |                |               |         |                                                |                                       |
|                     |                      |            |                |               |         |                                                |                                       |
|                     |                      |            |                |               |         |                                                |                                       |
|                     |                      |            |                |               |         |                                                |                                       |
|                     |                      |            |                |               |         |                                                |                                       |
|                     |                      |            |                |               |         |                                                |                                       |
|                     |                      |            |                |               |         |                                                |                                       |
|                     |                      |            |                |               |         |                                                |                                       |
|                     |                      |            |                |               |         |                                                |                                       |
|                     |                      |            |                |               |         |                                                |                                       |
|                     |                      |            |                |               |         |                                                | Privacy Settings   FAQ   New Features |
|                     |                      |            |                |               |         |                                                | ?                                     |
|                     | Items Per Page 100 - |            |                |               |         |                                                |                                       |

DISH Order - Kako integrirati PayPal kao način plaćanja

## 🜔 Zatim kliknite na Plaćanja .

D

| E Location Edit    |                                                                                                    | = 0                                                                                       |
|--------------------|----------------------------------------------------------------------------------------------------|-------------------------------------------------------------------------------------------|
| DASHBOARD          | Save & Close                                                                                                    |                                                                                           |
| 🚍 RESTAURANT 🗸 🗸   | Location Order Settings Opening Hours Payments Delivery orderdirect                                                                                                    |                                                                                           |
| Locations          | Name of the Restaurant                                                                                                    |                                                                                           |
| T KITCHEN <        | And the second second se                                                                                                    |                                                                                           |
| Lef SALES <        | Email                                                                                                    | Telephone                                                                                 |
|                    | and the second second |                                                                                           |
| MARKETING (        |                                                                                                    | Logo                                                                                      |
| LOCALISATION <     |                                                                                                    | e                                                                                         |
| 🖈 TOOLS <          |                                                                                                    | Select a logo for this location.                                                          |
| ersion : 554ac846a | Header image                                                                                                    | Webshop Status                                                                            |
|                    | Select an image for your location that is displayed in the header of your DISH Order page                                                                                                    | Enabled If your webshop is open, customers can see it and are able to place online orders |
|                    |                                                                                                    | Address 1                                                                                 |
|                    |                                                                                                    |                                                                                           |
|                    | Address 2                                                                                                    | City                                                                                      |
|                    |                                                                                                    |                                                                                           |
|                    | State                                                                                                    | Postcode                                                                                  |
|                    |                                                                                                    |                                                                                           |
|                    | Country                                                                                                    |                                                                                           |
|                    | county .                                                                                                    |                                                                                           |
|                    | Germany *                                                                                                    |                                                                                           |
|                    | Legal notice information                                                                                                    |                                                                                           |
|                    |                                                                                                    |                                                                                           |
|                    | Restaurant owner name                                                                                                    | Registry court                                                                            |
|                    |                                                                                                    |                                                                                           |
|                    |                                                                                                    |                                                                                           |

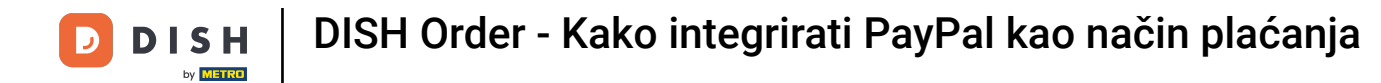

## Sada se pomaknite prema dolje do PayPal plaćanja i odaberite Start Onboarding.

| <b>Location</b> Edit |                                                                                                    |                                                                                                    | = 0 |  |  |  |  |  |  |  |
|----------------------|----------------------------------------------------------------------------------------------------|----------------------------------------------------------------------------------------------------|-----|--|--|--|--|--|--|--|
| DASHBOARD            | Save & Close                                                                                                    |                                                                                                    |     |  |  |  |  |  |  |  |
| 🖶 RESTAURANT 🗸 🗸     | Location Order Settings Opening Hours Payments Delivery                                                                              | orderdirect                                                                                                    |     |  |  |  |  |  |  |  |
| Locations            | Location Payment methods                                                                                                    |                                                                                                    |     |  |  |  |  |  |  |  |
| TI KITCHEN <         | Select the payment(s) available at this location.                                                                                    |                                                                                                    |     |  |  |  |  |  |  |  |
| LM SALES C           | Cash payment<br>Accept cash payments in the restaurant or upon delivery                                                              | 0,00 Max order total, Total order value must be less than this to make this payment method active. Leave it empty or zero                                                                                                    |     |  |  |  |  |  |  |  |
| LOCALISATION         | Card payment in the restaurant<br>Accept card payments in the restaurant                                                             | for unimited amount.     Counterpart of the second second se |     |  |  |  |  |  |  |  |
| rsion : Sb4ac846a    | Card payment upon delivery<br>Accept card payments upon delivery                                                                     | to unimited allocation.                                                                                                    |     |  |  |  |  |  |  |  |
|                      | PayPal Payment<br>Accept PayPai online payments on your webshop                                                                      |                                                                                                    |     |  |  |  |  |  |  |  |
|                      | DISH Order payment integrations                                                                                                    |                                                                                                    |     |  |  |  |  |  |  |  |
|                      | DISH Order allows official online payment integrations.                                                                              |                                                                                                    |     |  |  |  |  |  |  |  |
|                      | Prease, start the oncoarding processes and select all the payment methods your want to offer. aux Online payments offered via stripe |                                                                                                    |     |  |  |  |  |  |  |  |
|                      | Start Onboarding                                                                                                    |                                                                                                    |     |  |  |  |  |  |  |  |
|                      | Chine Payment<br>HD pay Accept credit card payments using Stripe                                                                     | C<br>Min order total, Total order value must reach before this payment method becomes active. Leave it empty or zero for<br>unlimited amount.                                                                                                    |     |  |  |  |  |  |  |  |
|                      | PayPal payment Start Orboarding Paypal Paypal Paypal Paypal Orline Payment using HD Pay                                              | C<br>Min order total, Total order value must reach before this payment method becomes active. Leave it empty or zero for<br>unlimited amount.                                                                                                    |     |  |  |  |  |  |  |  |
|                      |                                                                                                    |                                                                                                    | 8   |  |  |  |  |  |  |  |

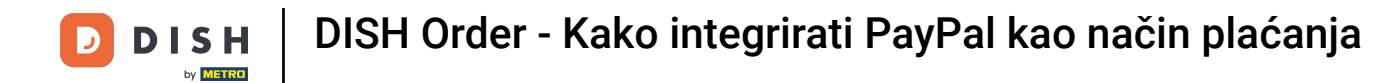

Pojavit će se skočni prozor za preusmjeravanje na HD Pay Onboarding proces. Odaberite U redu za nastavak.

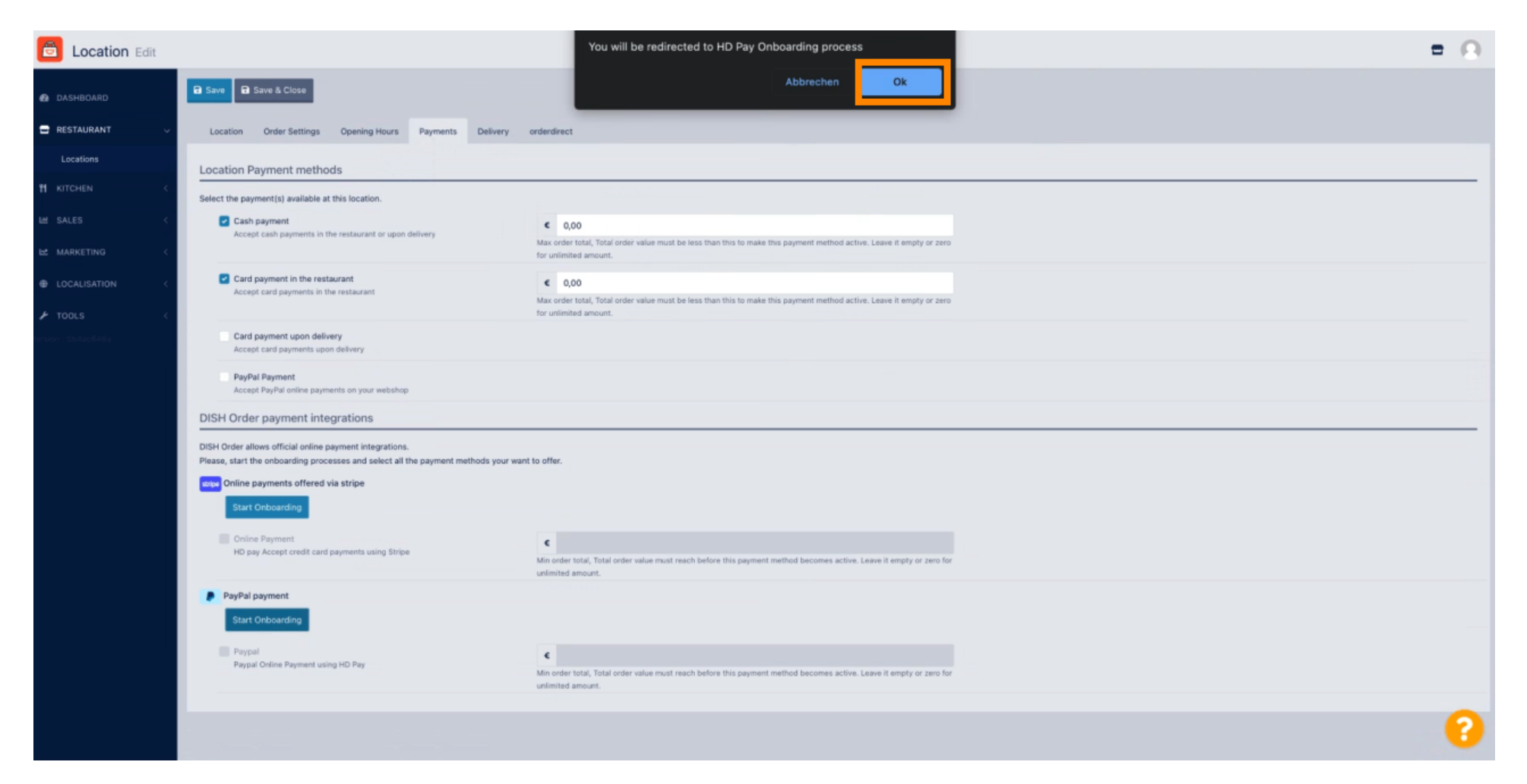

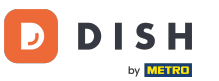

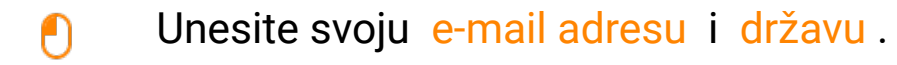

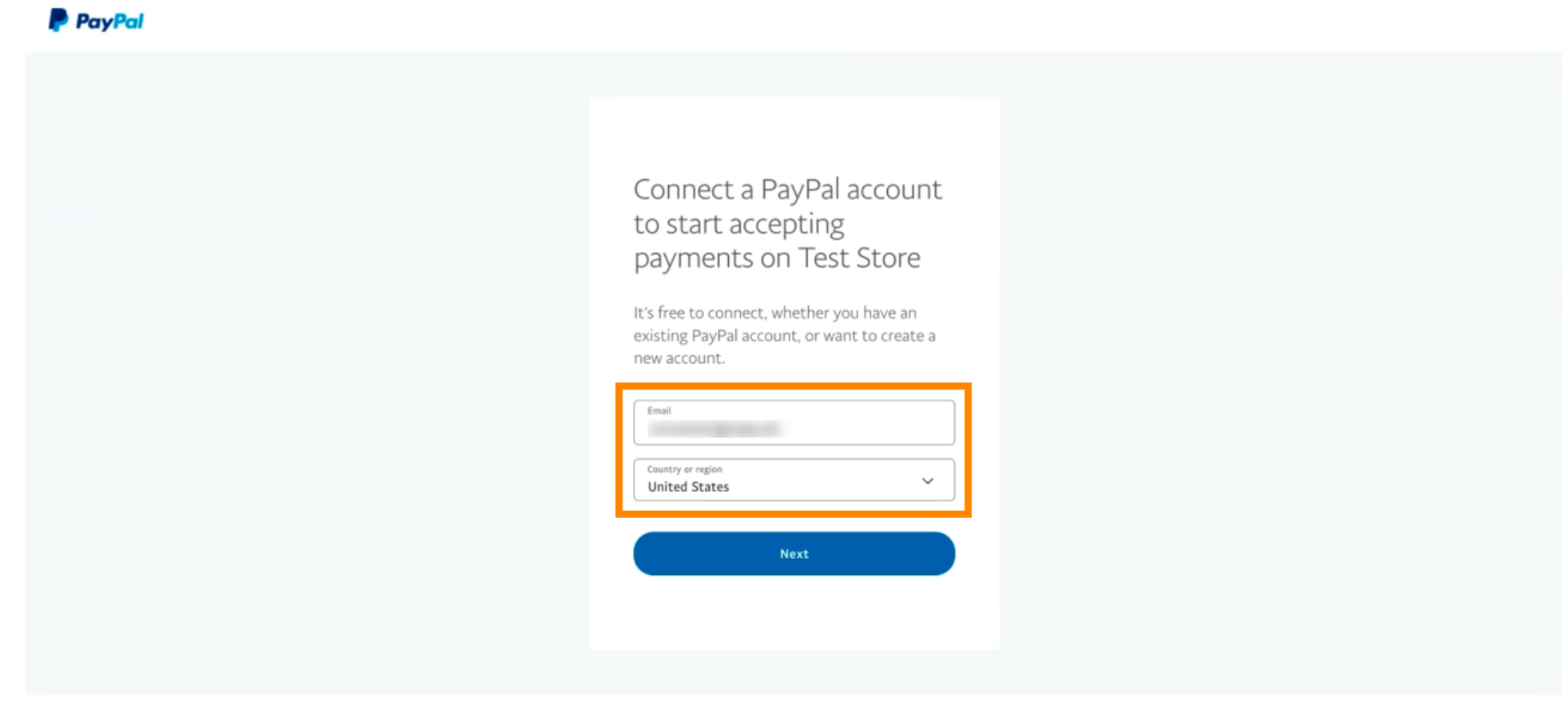

Copyright © 1999 - 2022 PayPal. All rights reserved.

Privacy Statement | Legal agreements | Help | Contact Us

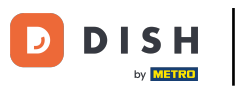

### 1 Za nastavak kliknite Dalje .

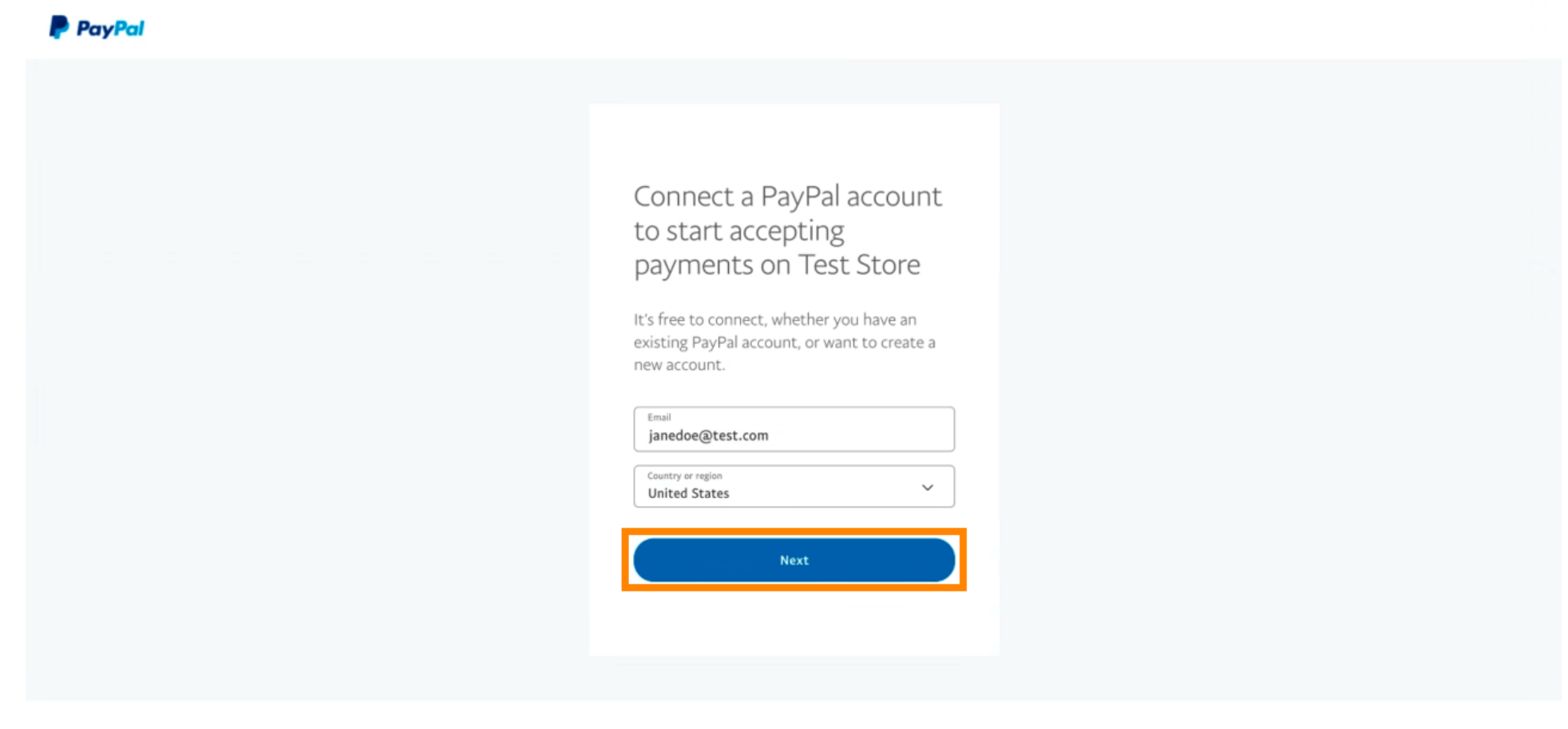

Copyright © 1999 - 2022 PayPal. All rights reserved.

Privacy Statement | Legal agreements | Help | Contact Us

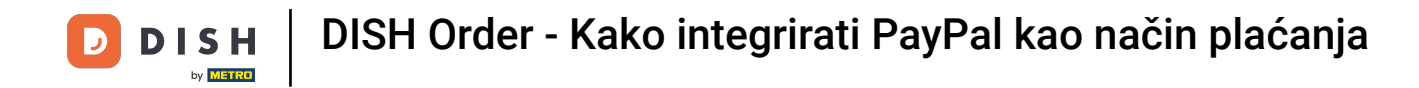

Sada unesite svoje podatke za prijavu i kliknite na Prijava .

|            |           | -      |  |  |
|------------|-----------|--------|--|--|
| janedoe@   | etest.com |        |  |  |
|            |           |        |  |  |
| Forgot pas | sword?    |        |  |  |
|            |           | Log In |  |  |
|            |           |        |  |  |
|            |           |        |  |  |

Contact Us Privacy Legal Policy Updates Worldwide

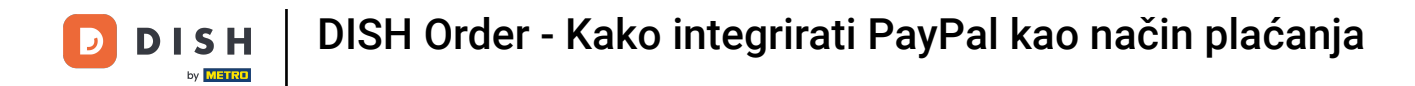

## • Vaš PayPal račun sada je integriran s trgovinom. Pritisnite gumb za nastavak.

| P PayPal                                          |                                                                                                    |
|---------------------------------------------------|----------------------------------------------------------------------------------------------------|
|                                                   |                                                                                                    |
|                                                   |                                                                                                    |
|                                                   | Please confirm your email to activate your<br>account.<br>To do this, follow the instructions we sent to                                                 |
|                                                   | Thanks for signing up!                                                                                                    |
|                                                   |                                                                                                    |
|                                                   | You now have an account, and you've successfully<br>integrated PayPal with Test Store. Don't forget to<br>confirm your email so you can access payments. |
|                                                   | Go back to Test Store                                                                                                    |
|                                                   |                                                                                                    |
| yright © 1999 – 2022 PayPal. All rights reserved. | Privacy Statement   Legal agreements   Help   Contact Us                                                                                                 |

![](_page_10_Picture_0.jpeg)

Vaš proces uključivanja bio je uspješan. Automatski ćete biti preusmjereni na glavnu stranicu.

![](_page_11_Picture_0.jpeg)

# Uspješno ste uključili PayPal koristeći HD Pay.

| Cocation Edit    |                                                                     | Thank you for proceeding with the setup of the payment method. When the Setup is completed, the<br>payment method will become available to be offered to end customers soon. | × * •    |  |  |  |  |  |  |  |  |
|------------------|---------------------------------------------------------------------|----------------------------------------------------------------------------------------------------|----------|--|--|--|--|--|--|--|--|
|                  | Card payment in the restaurant<br>Accept card payments in the resta | aurant<br>Max order total, Total order value must be less than this to make this payment<br>method active. Leave it empty or zero for unlimited amount.                      |          |  |  |  |  |  |  |  |  |
| Locations        | Card payment upon delivery<br>Accept card payments upon delive      | ery                                                                                                    |          |  |  |  |  |  |  |  |  |
| ₩ КІТСНЕN <      | PayPal Payment<br>Accept PayPal online payments on                  | n your webshop                                                                                                    |          |  |  |  |  |  |  |  |  |
| 년 SALES <        | DISH Order payment integration                                      | DISH Order payment integrations                                                                                                    |          |  |  |  |  |  |  |  |  |
| 🗠 MARKETING <    | DISH Order allows official online payment integrations.             |                                                                                                    |          |  |  |  |  |  |  |  |  |
| LUSERS <         | Please, start the onboarding processes a                            | Please, start the onboarding processes and select all the payment methods your want to offer.                                                                                |          |  |  |  |  |  |  |  |  |
| JESIGN <         | Change Business account data                                        | Change Business account data Change Bank Account data                                                                                                    |          |  |  |  |  |  |  |  |  |
| ⊕ LOCALISATION < | Online Payment     HD pay Accept credit card payment                | nts using Stripe                                                                                                    |          |  |  |  |  |  |  |  |  |
| 🗲 TOOLS <        |                                                                     | Min order total, total order value must reach before this payment method<br>becomes active. Leave it empty or zero for unlimited amount.                                     |          |  |  |  |  |  |  |  |  |
| 🗱 SYSTEM <       | PayPal payment     Edit onboarding     Paypal     Paypal     Paypal | Pav                                                                                                    |          |  |  |  |  |  |  |  |  |
|                  |                                                                     | Min order total, Total order value must reach before this payment method<br>becomes active. Leave it empty or zero for unlimited amount.                                     |          |  |  |  |  |  |  |  |  |
|                  |                                                                     |                                                                                                    | <b>?</b> |  |  |  |  |  |  |  |  |

![](_page_12_Picture_0.jpeg)

Sada se pomaknite prema dolje do PayPal plaćanja i kliknite na potvrdni okvir kako biste omogućili način plaćanja.

![](_page_12_Picture_3.jpeg)

![](_page_13_Picture_0.jpeg)

## 2atim kliknite Spremi za primjenu promjena.

| <b>Location</b> Edit          | ≡ ∗ ∞ 🕓                                                                                                    |  |  |  |  |  |  |  |  |
|-------------------------------|----------------------------------------------------------------------------------------------------|--|--|--|--|--|--|--|--|
| DASHBOARD                     | a Save & Close                                                                                                    |  |  |  |  |  |  |  |  |
| E RESTAURANT                  | Location Order Settings Opening Hours Payments Delivery orderdirect                                                                                                    |  |  |  |  |  |  |  |  |
| Locations                     | Location Payment methods                                                                                                    |  |  |  |  |  |  |  |  |
| 11 KITCHEN                    | Select the payment(s) available at this location.                                                                                                    |  |  |  |  |  |  |  |  |
| 낸 SALES                       | Cash payment C 0,00                                                                                                    |  |  |  |  |  |  |  |  |
|                               | Accept cash payments in the restaurant or upon delivery Max order total, Total order value must be less than this to make this payment method active. Leave it empty or zero for unlimited amount.                                                    |  |  |  |  |  |  |  |  |
| LUSERS                        | Card payment in the restaurant Card payments in the restaurant 0,00                                                                                                    |  |  |  |  |  |  |  |  |
| JESIGN                        | Max order total, Total order value must be less than this to make this payment     method active. Leave it empty or zero for unlimited amount.                                                                                                    |  |  |  |  |  |  |  |  |
|                               | Card payment upon delivery Accept card payments upon delivery                                                                                                    |  |  |  |  |  |  |  |  |
| 🖌 TOOLS                       | PayPal Payment<br>Accept PayPal online payments on your webshop                                                                                                    |  |  |  |  |  |  |  |  |
| 🗱 SYSTEM                      | <ul> <li>DISH Order payment integrations</li> </ul>                                                                                                    |  |  |  |  |  |  |  |  |
| Persion : 1.60.0-rc-5p4ac846a | DISH Order allows official online payment integrations. Please, start the onboarding processes and select all the payment methods your want to offer.  Strue Online payments offered via stripe Change Business account data Change Bank Account data |  |  |  |  |  |  |  |  |
|                               | •                                                                                                    |  |  |  |  |  |  |  |  |

![](_page_14_Picture_0.jpeg)

## Pojavit će se zeleni skočni prozor. Integracija PayPal metode bila je uspješna.

| <b>Location</b> Edit              |                                                                     | Location updated succe                                          | essfully                                                                                                    | × | 1 |  | x 🔘 |  |  |
|-----------------------------------|---------------------------------------------------------------------|-----------------------------------------------------------------|----------------------------------------------------------------------------------------------------|---|---|--|-----|--|--|
| 🙆 DASHBOARD                       | Save Save & Close                                                   |                                                                 |                                                                                                    |   |   |  |     |  |  |
| 🖬 RESTAURANT 🗸 🗸                  | Location Order Settings Ope                                         | ning Hours Payments                                             | Delivery orderdirect                                                                                                    |   |   |  |     |  |  |
| Locations                         | Location Payment methods                                            | _ocation Payment methods                                        |                                                                                                    |   |   |  |     |  |  |
| <b>11</b> КІТСНЕМ <               | Select the payment(s) available at this lo                          | elect the payment(s) available at this location.                |                                                                                                    |   |   |  |     |  |  |
| 네 SALES <                         | Cash payment                                                        | eurant or upon delivery                                         | 0,00                                                                                                    |   |   |  |     |  |  |
| 🗠 MARKETING <                     |                                                                     | Max o<br>metho                                                  | order total, Total order value must be less than this to make this payment<br>od active. Leave it empty or zero for unlimited amount. |   |   |  |     |  |  |
| LUSERS <                          | Card payment in the restaurant<br>Accept card payments in the resta | urant €                                                         | 0,00                                                                                                    |   |   |  |     |  |  |
| 🖌 DESIGN 🛛 <                      |                                                                     | Max o<br>metho                                                  | order total, Total order value must be less than this to make this payment<br>od active. Leave it empty or zero for unlimited amount. |   |   |  |     |  |  |
| LOCALISATION <                    | Card payment upon delivery<br>Accept card payments upon delive      | ry                                                              |                                                                                                    |   |   |  |     |  |  |
| 🖌 TOOLS 🛛 <                       | PayPal Payment<br>Accept PayPal online payments on                  | PayPal Payment<br>Accept PayPal online payments on your webshop |                                                                                                    |   |   |  |     |  |  |
| 😂 SYSTEM <                        | DISH Order payment integration                                      | ons                                                             |                                                                                                    |   |   |  |     |  |  |
| /ersion : 1.60.0-rc-5p4ac846a     | DISH Order allows official online paymen                            | t integrations.                                                 |                                                                                                    |   |   |  |     |  |  |
|                                   | Stripe Online payments offered via strip                            | nd select all the payment me                                    | ethods your want to offer.                                                                                                    |   |   |  |     |  |  |
|                                   | Change Business account data                                        | Change Bank Account                                             | data                                                                                                    |   |   |  |     |  |  |
|                                   |                                                                     |                                                                 |                                                                                                    |   |   |  | 8   |  |  |
| Warten auf lighthouse.helpdocs.io |                                                                     |                                                                 |                                                                                                    |   |   |  |     |  |  |

![](_page_15_Picture_0.jpeg)

![](_page_15_Picture_2.jpeg)

Skenirajte za odlazak na interaktivni player